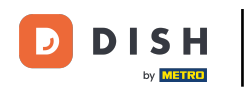

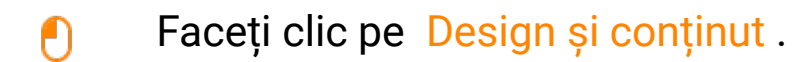

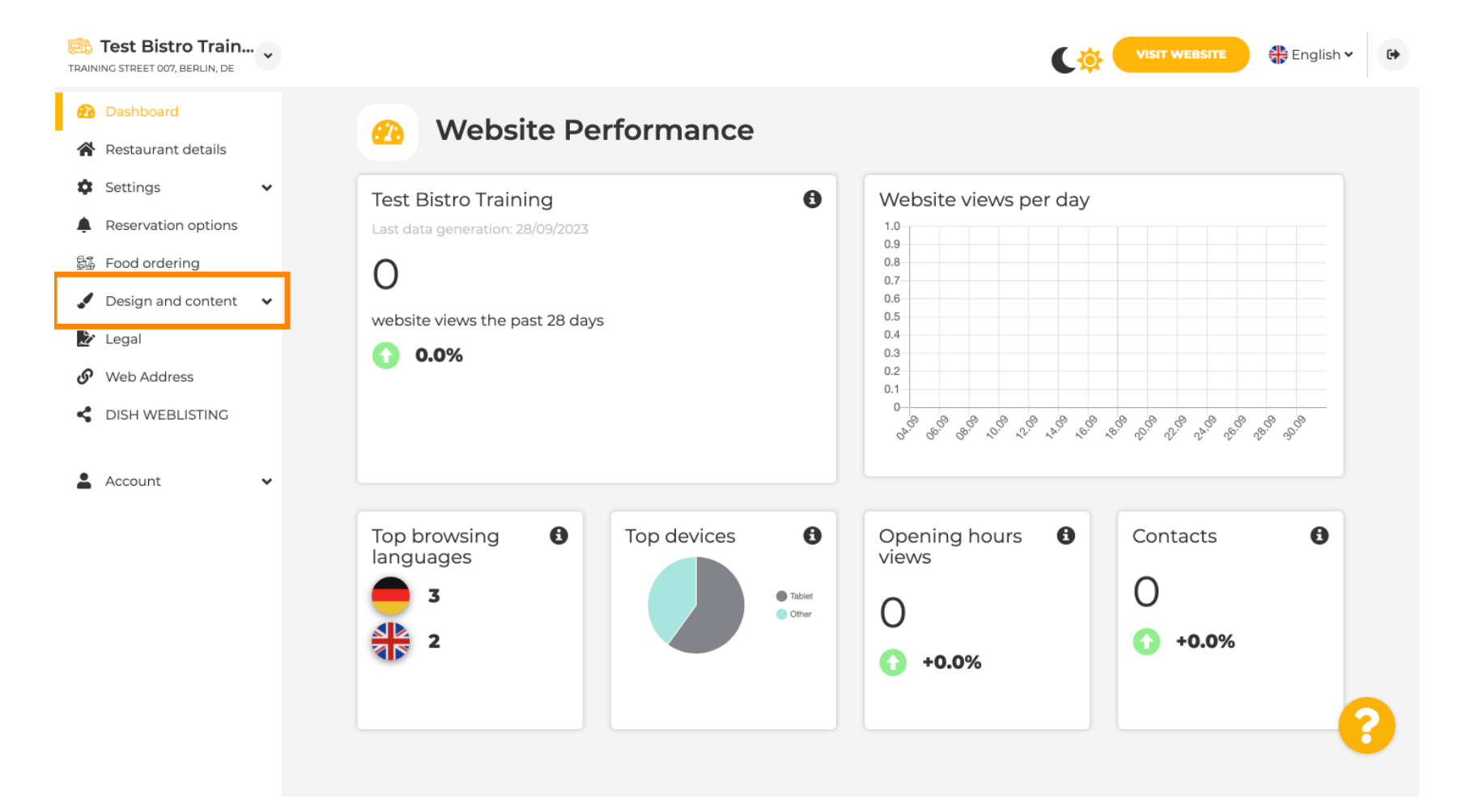

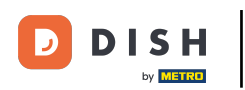

### Faceți clic pe Descriere.

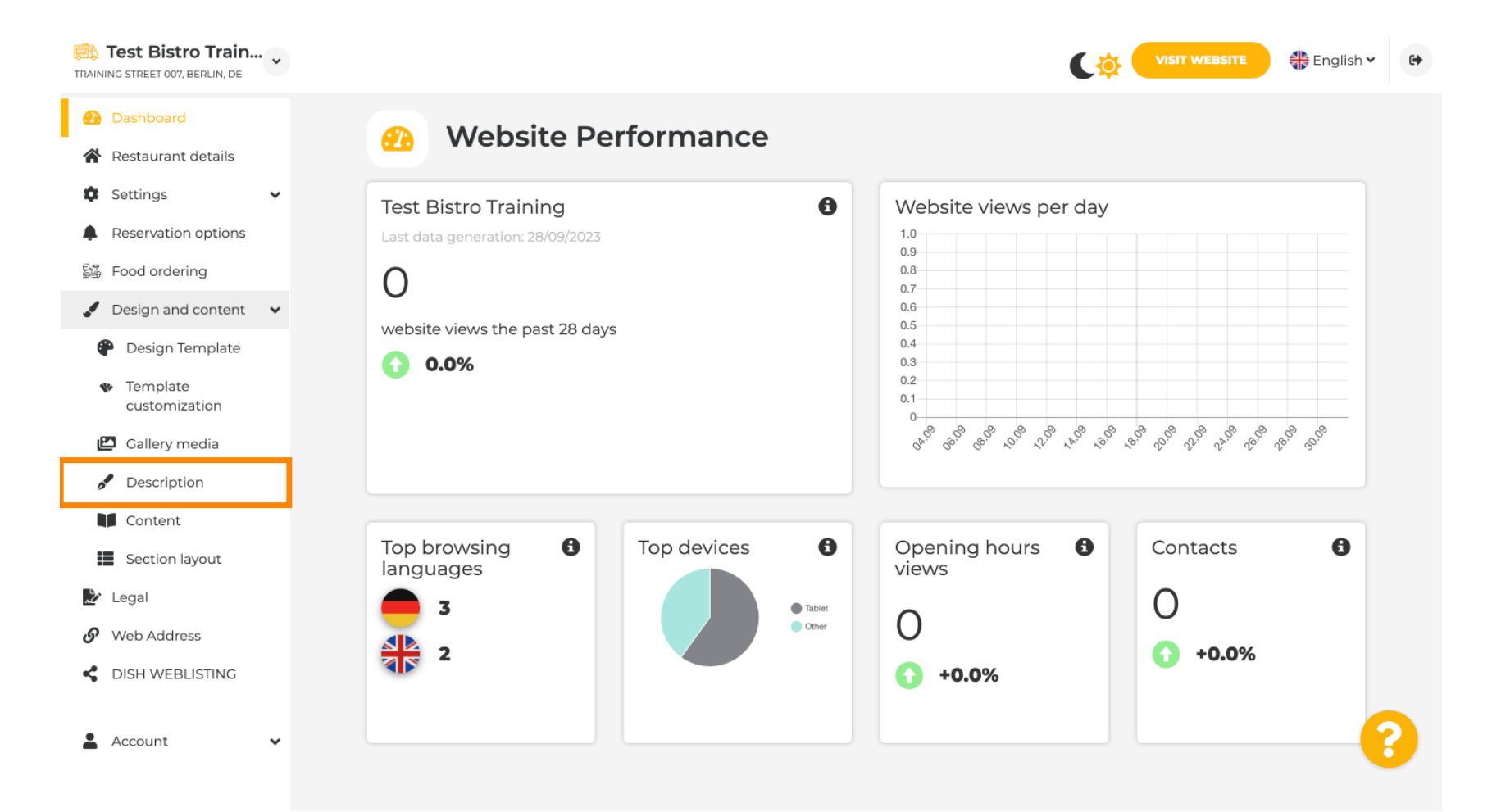

#### În primul pas, vă vom arăta cum să adăugați un titlu de bun venit pe site-ul dvs. DISH.

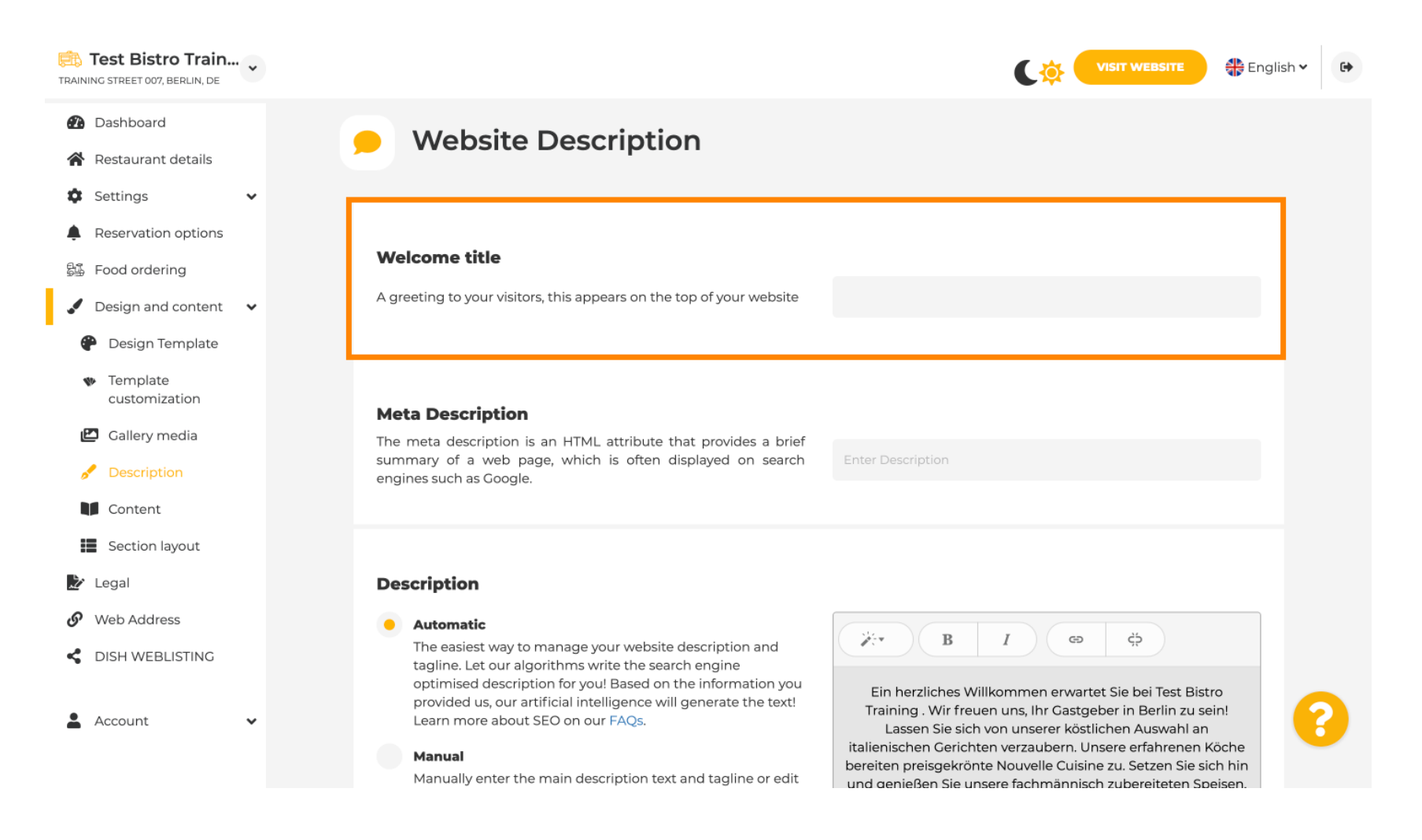

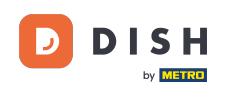

Т

Pentru a adăuga un titlu de bun venit pe site-ul dvs. DISH, faceți clic pe câmpul de text, sub Titlu de bun venit și introduceți salutul preferat.

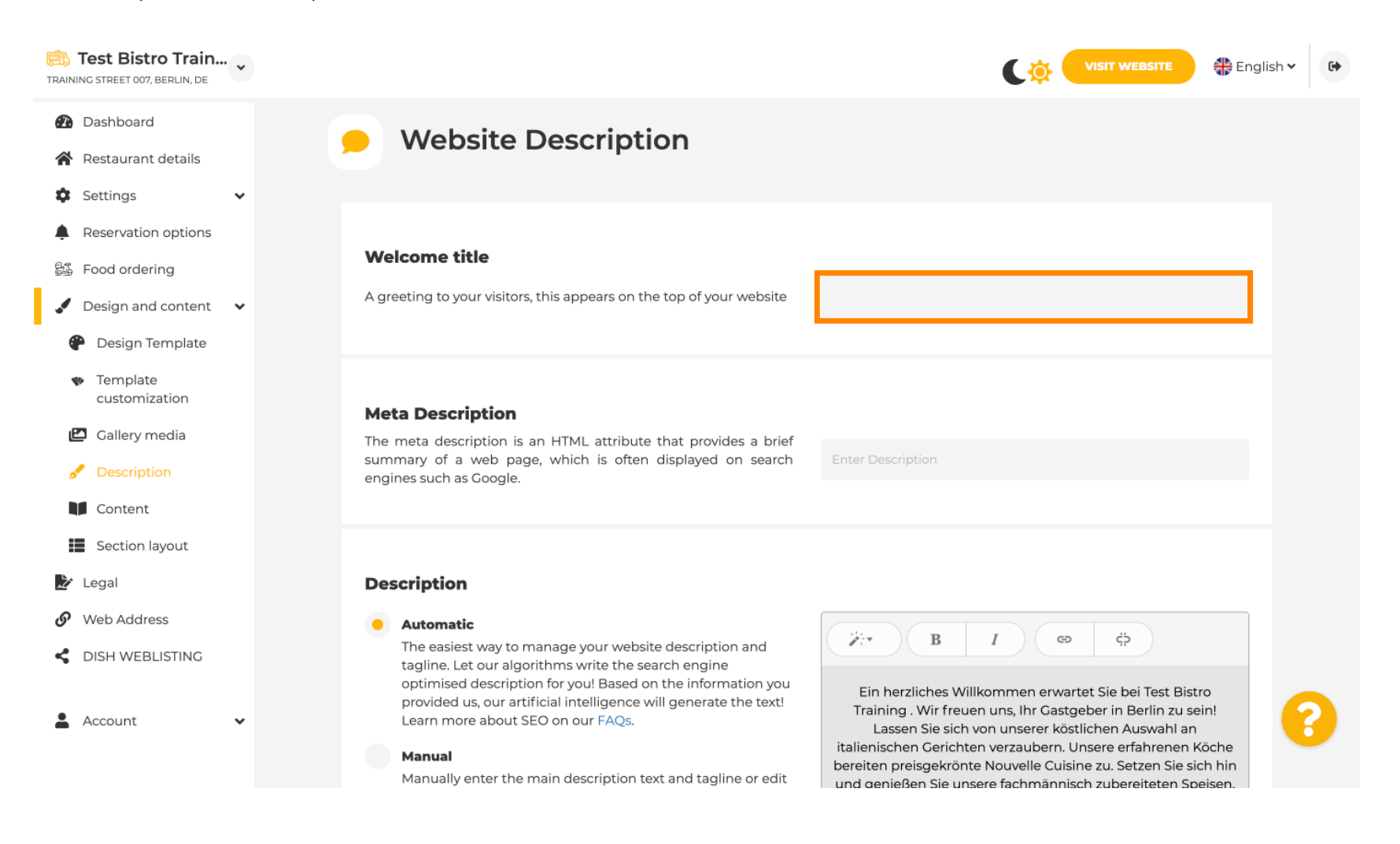

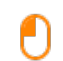

# În al doilea pas, vă vom arăta cum să adăugați o metadescriere. Notă: Meta Description este un scurt rezumat al site-ului web, care este relevant pentru optimizarea motoarelor de căutare, cum ar fi Google.

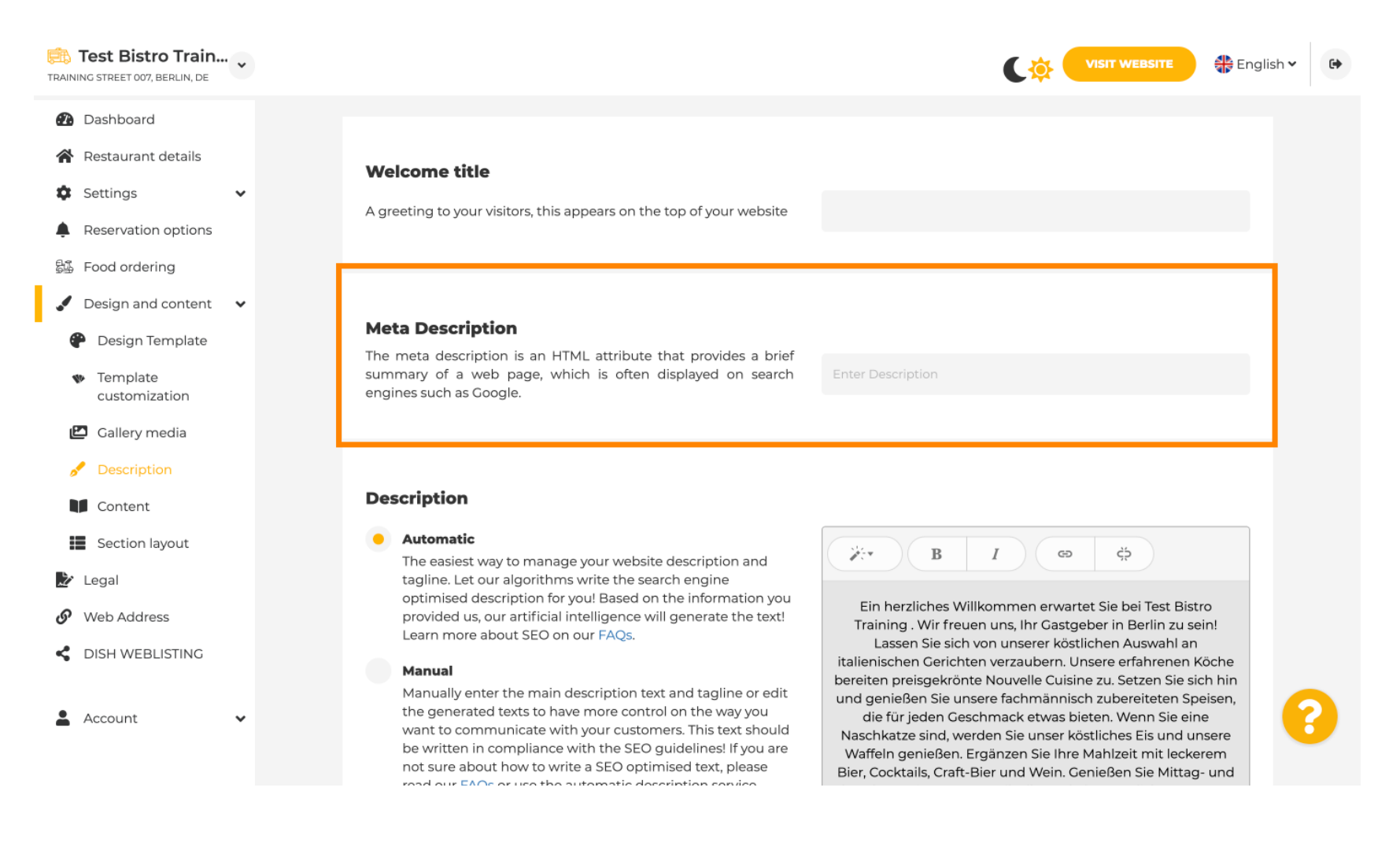

### Acum faceți clic pe câmpul de text pentru a introduce cuvântul cheie preferat pentru Meta Descriere.

| Test Bistro Train                                                                                                    | ~ |                                                                                                    | VISIT WEBSITE 🕀 English                                                                                                    | • |
|----------------------------------------------------------------------------------------------------|---|----------------------------------------------------------------------------------------------------|----------------------------------------------------------------------------------------------------|---|
| <ul> <li>Dashboard</li> <li>Restaurant details</li> <li>Settings</li> <li>Reservation options</li> <li>Food ordering</li> </ul>                        |   | Welcome title<br>A greeting to your visitors, this appears on the top of your website                                                                                                    |                                                                                                    |   |
| <ul> <li>Design and content</li> <li>Design Template</li> <li>Template customization</li> <li>Gallery media</li> </ul>                                 | ~ | <b>Meta Description</b><br>The meta description is an HTML attribute that provides a brief<br>summary of a web page, which is often displayed on search<br>engines such as Google.                                                                                                    | Enter Description                                                                                                    |   |
| <ul> <li>Description</li> <li>Content</li> <li>Section layout</li> <li>Legal</li> <li>Web Address</li> <li>DISH WEBLISTING</li> <li>Account</li> </ul> |   | <ul> <li>Automatic</li> <li>Automatic</li> <li>The easiest way to manage your website description and tagline. Let our algorithms write the search engine optimised description for you! Based on the information you provided us, our artificial intelligence will generate the text! Learn more about SEO on our FAQs.</li> <li>Manual</li> <li>Manually enter the main description text and tagline or edit the generated texts to have more control on the way you want to communicate with your customers. This text should be written in compliance with the SEO guidelines! If you are not sure about how to write a SEO optimised text, please more out of the set of the surematic description service.</li> </ul> | B       I       CP       CP         Ein herzliches Willkommen erwartet Sie bei Test Bistro         Training . Wir freuen uns, Ihr Gastgeber in Berlin zu sein!         Lassen Sie sich von unserer köstlichen Auswahl an         italienischen Gerichten verzaubern. Unsere erfahrenen Köche         bereiten preisgekrönte Nouvelle Cuisine zu. Setzen Sie sich hin         und genießen Sie unsere fachmännisch zubereiteten Speisen,         die für jeden Geschmack etwas bieten. Wenn Sie eine         Naschkatze sind, werden Sie unser köstliches Eis und unsere         Waffeln genießen. Ergänzen Sie Ihre Mahlzeit mit leckerem         Bier, Cocktails, Craft-Bier und Wein. Genießen Sie Mittag- und | ? |

i

#### Acum vă vom arăta cum să editați/adăugați o descriere pentru site-ul dvs. DISH.

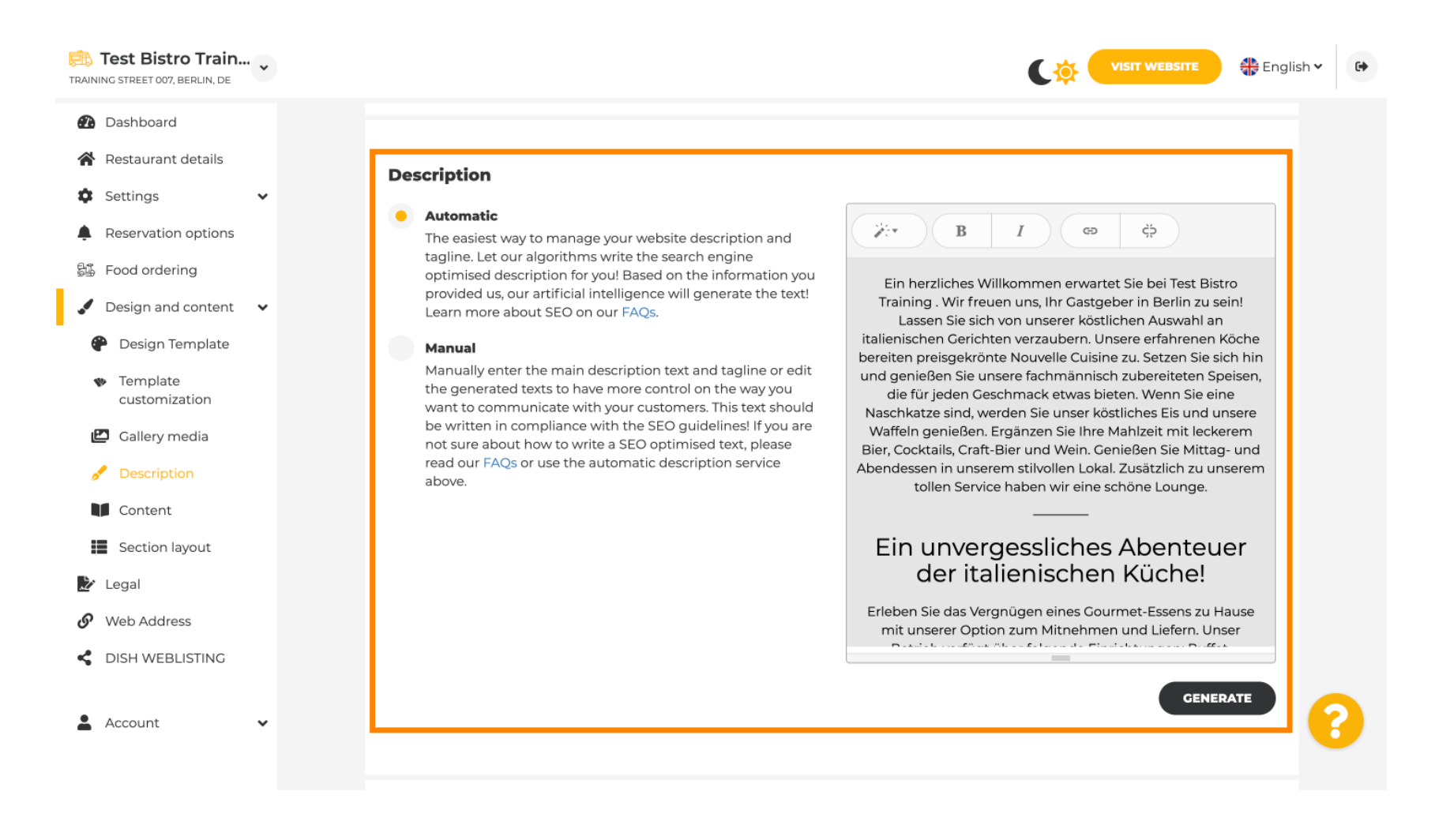

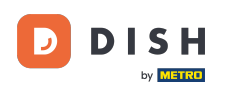

0

#### Descrierea poate fi generată automat sau editată manual. Alegeți aici opțiunea preferată . <mark>Notă: max</mark> 1800 de caractere.

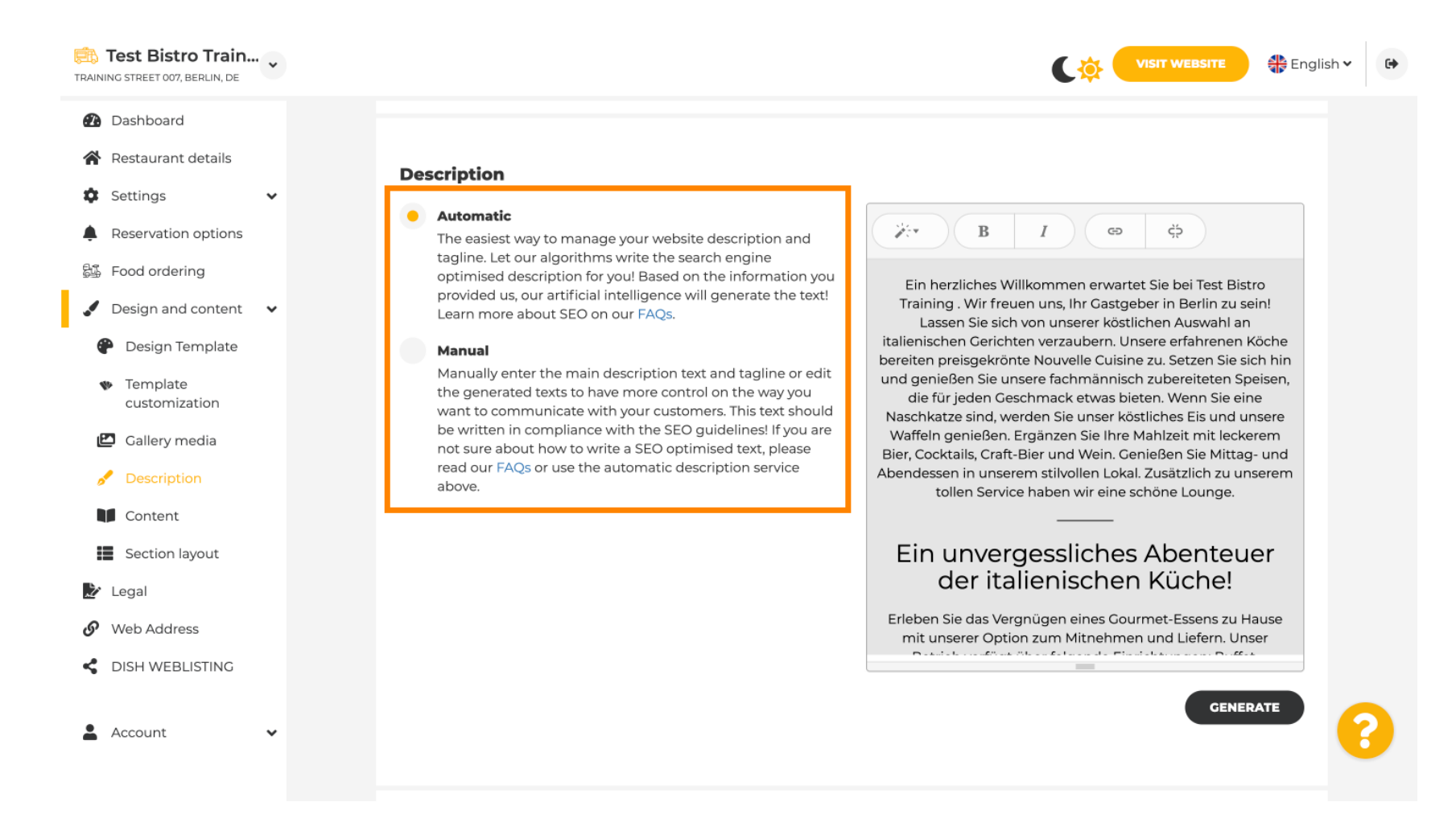

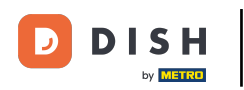

## Dacă utilizați opțiunea manuală, puteți edita titlurile , grosimea fontului și puteți insera link-uri .

| TRAINING STREET 007, BERLIN, DE                                                                                                    | VISIT WEBSITE English ~                                                                                                    |
|----------------------------------------------------------------------------------------------------|----------------------------------------------------------------------------------------------------|
| <ul> <li>TRAINING STREET 007, BERLIN, DE</li> <li>Dashboard</li> <li>Restaurant details</li> <li>Settings <ul> <li>Reservation options</li> <li>Food ordering</li> <li>Food ordering</li> <li>Design and content</li> <li>Design Template</li> <li>Template customization</li> <li>Callery media</li> <li>Callery media</li> <li>Content</li> <li>Section layout</li> <li>Legal</li> <li>Web Address</li> <li>DISH WEBLISTING</li> </ul> </li> </ul> | <section-header><section-header><section-header><section-header><section-header><section-header><text><text><text><text><text></text></text></text></text></text></section-header></section-header></section-header></section-header></section-header></section-header> |
|                                                                                                    |                                                                                                    |

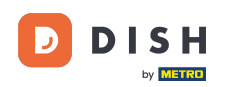

Ð

## Un tagline este titlul pentru descrierea site-ului dvs. Notă: Sloganul este editabil numai atunci când Descrierea este setată la manual.

| Test Bistro Train     TRAINING STREET 007, BERLIN, DE                                                                            | VISIT WEBSITE 🕀 English 🗸                                                                                                    | • |
|----------------------------------------------------------------------------------------------------|----------------------------------------------------------------------------------------------------|---|
| <ul> <li>Dashboard</li> <li>Restaurant details</li> <li>Settings </li> <li>Reservation options</li> <li>Food ordering</li> </ul> | CENERATE<br>Tagline                                                                                                    |   |
| <ul> <li>Design and content</li> <li>Design Template</li> <li>Template<br/>customization</li> <li>Gallery media</li> </ul>       | note that it is only editable when your Description is set to<br>Manual)                                                                                                    |   |
| Content  Section layout  Legal                                                                                                   | Speak to your diners in english<br>Thanks to our artificial intelligence, we can generate an automatic description in the language of the establishment<br>country and in english. |   |
| Web Address Clish WEBLISTING                                                                                                    | Preview Czech • PREVIEW                                                                                                    |   |
| 🛓 Account 🗸 🗸                                                                                                    | H SAVE                                                                                                    | 8 |

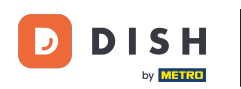

### Pentru a edita un tagline, faceți clic pe câmpul de text și introduceți aici textul dorit.

| Test Bistro Train<br>Training street 007, Berlin, de                                                                            |                                                                                                    | BSITE 👫 English 🗸 | r 🕞 |
|----------------------------------------------------------------------------------------------------|----------------------------------------------------------------------------------------------------|-------------------|-----|
| <ul> <li>Dashboard</li> <li>Restaurant details</li> <li>Settings </li> </ul>                                                    |                                                                                                    | GENERATE          |     |
| <ul> <li>Reservation options</li> <li>Food ordering</li> <li>Design and content</li> <li>Design Template</li> </ul>             | Tagline         Search Impactful: This is a title for your website description (please note that it is only editable when your Description is set to Manual)    Test Bistro Training Foodtruck |                   |     |
| <ul> <li>Template customization</li> <li>Gallery media</li> <li>Description</li> <li>Content</li> <li>Section layout</li> </ul> | <b>Speak to your diners in english</b><br>Thanks to our artificial intelligence, we can generate an automatic description in the language of the establishment<br>country and in english.      | 0-                |     |
| <ul> <li>Legal</li> <li>Web Address</li> <li>DISH WEBLISTING</li> </ul>                                                         | Preview Czech •                                                                                                    | PREVIEW           |     |
| 🛓 Account 🗸 🗸                                                                                                    | H SAVE                                                                                                    |                   | 8   |

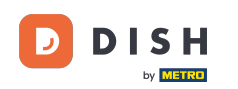

Ð

Prin activarea comutatorului , descrierea va fi disponibilă în limba străină preferată și va fi tradusă în engleză. Notă: Acest lucru este posibil numai cu Descrierea automată și pachetul premium.

| Test Bistro Train                                                                                                    | VISIT WEBSITE 🕀 English 🗸                                                                                                    | • |
|----------------------------------------------------------------------------------------------------|----------------------------------------------------------------------------------------------------|---|
| <ul> <li>Dashboard</li> <li>Restaurant details</li> <li>Settings </li> </ul>                                                    | GENERATE                                                                                                    |   |
| <ul> <li>Reservation options</li> <li>Food ordering</li> <li>Design and content</li> <li>Design Template</li> </ul>             | Tagline         Search Impactful: This is a title for your website description (please note that it is only editable when your Description is set to Manual)    Test Bistro Training Foodtruck |   |
| <ul> <li>Template customization</li> <li>Gallery media</li> <li>Description</li> <li>Content</li> <li>Section layout</li> </ul> | <b>Speak to your diners in english</b><br>Thanks to our artificial intelligence, we can generate an automatic description in the language of the establishment<br>country and in english.      |   |
| <ul> <li>Legal</li> <li>Web Address</li> <li>DISH WEBLISTING</li> </ul>                                                         | Preview Czech • PREVIEW                                                                                                    |   |
| 🛓 Account 🗸 🗸                                                                                                    | H SAVE                                                                                                    | 3 |

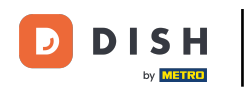

## • Faceți clic pe SALVARE pentru a salva modificările.

| TRAINING STREET 007, BERLIN, DE                |                                                                                                    | • |
|------------------------------------------------|----------------------------------------------------------------------------------------------------|---|
| 🕐 Dashboard                                    | GENERATE                                                                                                    |   |
| Restaurant details                             |                                                                                                    |   |
| 🗘 Settings 🗸                                   |                                                                                                    |   |
| Reservation options                            |                                                                                                    |   |
| 员 Food ordering                                | Tagline                                                                                                    |   |
| 🖌 Design and content 🛛 🗸                       | Search Impactful: This is a title for your website description (please<br>note that it is only editable when your Description is set to<br>Test Bistro Training Foodtruck |   |
| Pesign Template                                | Manual)                                                                                                    |   |
| <ul> <li>Template<br/>customization</li> </ul> |                                                                                                    |   |
| 🖾 Gallery media                                | Creach ta wave dia are in an aliah                                                                                                    |   |
| 🖋 Description                                  | Speak to your diners in english<br>Thanks to our artificial intelligence, we can generate an automatic description in the language of the establishment                   |   |
| Content                                        | country and in english.                                                                                                    |   |
| Section layout                                 |                                                                                                    |   |
| 🏂 Legal                                        |                                                                                                    |   |
| 🔗 Web Address                                  |                                                                                                    |   |
| CISH WEBLISTING                                | Preview Czech • Preview                                                                                                    |   |
|                                                |                                                                                                    |   |
| 🛓 Account 🛛 👻                                  | H SAVE                                                                                                    | • |

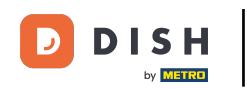

### Pentru a previzualiza site-ul dvs. într-o altă limbă, selectați o limbă și faceți clic pe previzualizare.

| Test Bistro Train<br>TRAINING STREET 007, BERLIN, DE                                                                            | VISIT WEBSITE STREET                                                                                                    | • |
|----------------------------------------------------------------------------------------------------|----------------------------------------------------------------------------------------------------|---|
| <ul> <li>Dashboard</li> <li>Restaurant details</li> <li>Settings</li> </ul>                                                     | GENERATE                                                                                                    |   |
| <ul> <li>Reservation options</li> <li>Food ordering</li> <li>Design and content</li> <li>Design Template</li> </ul>             | Tagline         Search Impactful: This is a title for your website description (please note that it is only editable when your Description is set to Manual)         Test Bistro Training Foodtruck |   |
| <ul> <li>Template customization</li> <li>Gallery media</li> <li>Description</li> <li>Content</li> <li>Section layout</li> </ul> | Speak to your diners in english<br>Thanks to our artificial intelligence, we can generate an automatic description in the language of the establishment<br>country and in english.                  |   |
| <ul> <li>Web Address</li> <li>DISH WEBLISTING</li> </ul>                                                                        | Preview Czech • PREview                                                                                                    |   |
| 🛓 Account 🗸 🗸                                                                                                    | H SAVE                                                                                                    |   |

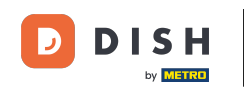

Acum știți cum să ajustați și să adăugați o descriere pe site-ul DISH. Gata, ai terminat.

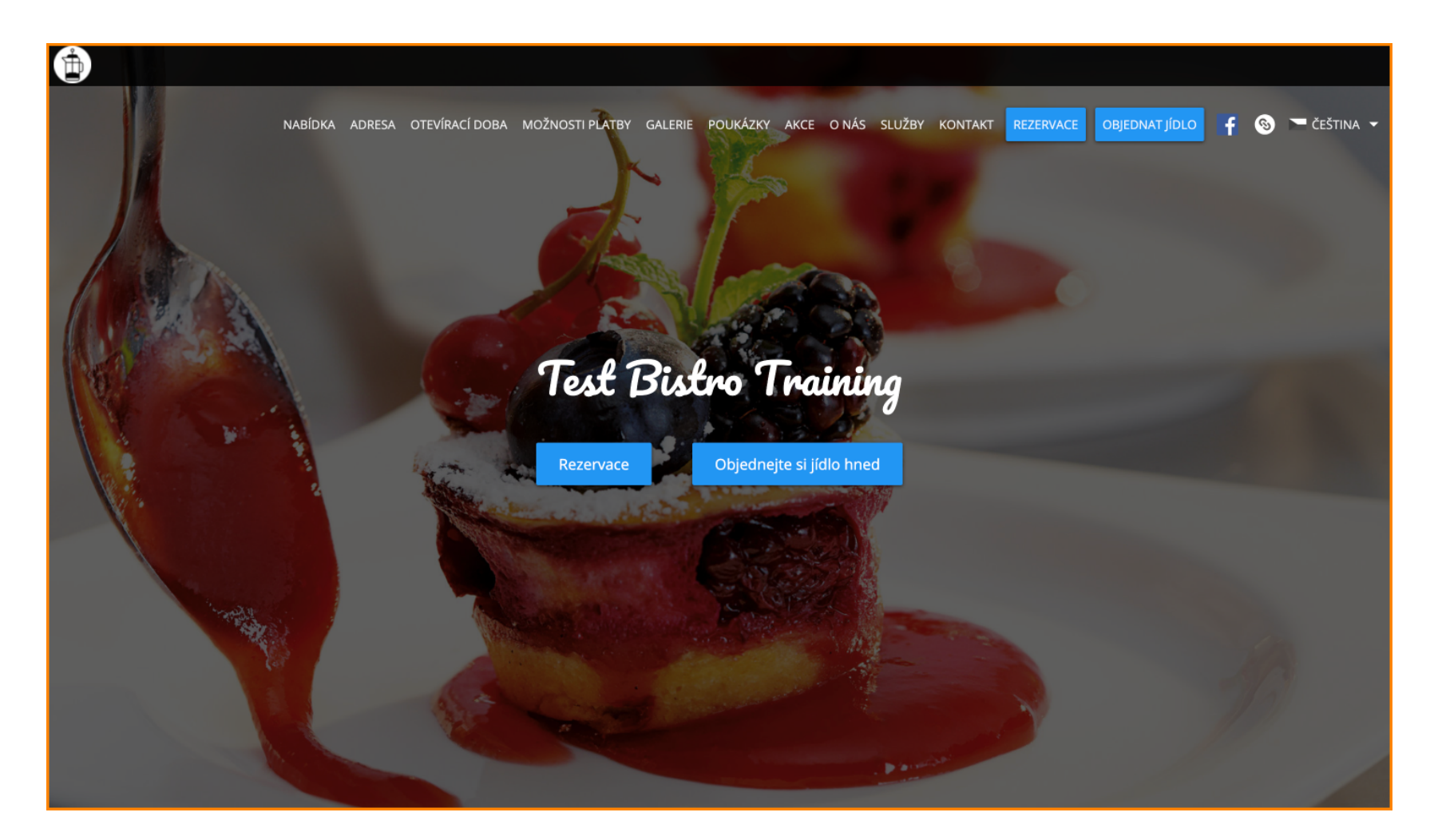

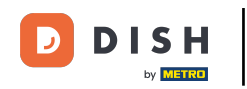

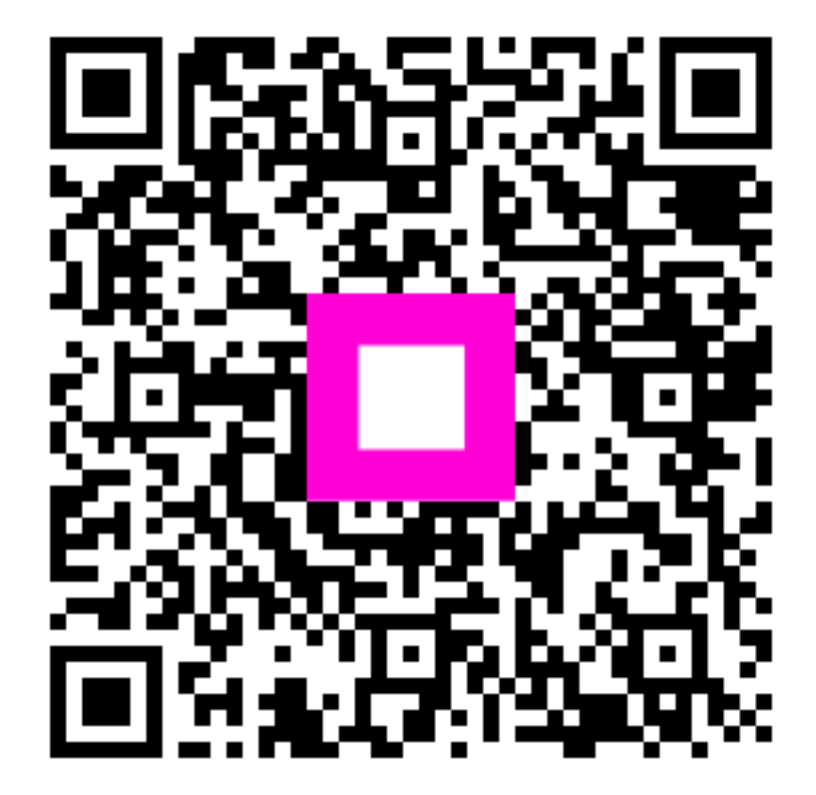

Scanați pentru a accesa playerul interactiv